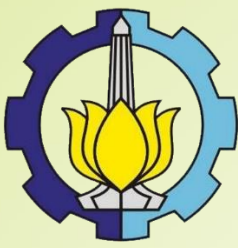

# PETUNJUK VERIFIKASI SIPMABA INSTITUT TEKNOLOGI SEPULUH NOPEMBER

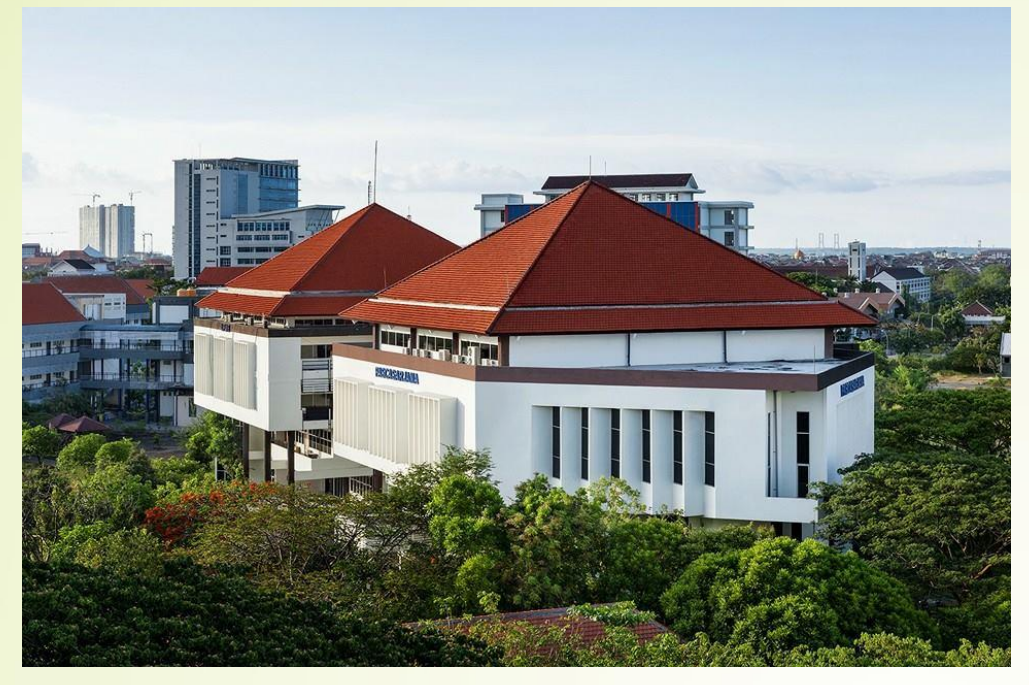

DIREKTORAT PERENCANAAN ANGGARAN DAN LOGISTIK Plaza dr. Angka Kantor Pusat Administrasi ITS, Lantai 2 Kampus ITS Sukolilo Surabaya Telp. (031) 5994251-54 ext : 1008, (031) 5939632 e-mail : sipmaba@its.ac.id

> SURABAYA 2018

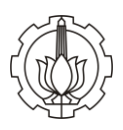

# KATA PENGANTAR

Sesuai dengan Peraturan Menteri Riset, Teknologi, dan Pendidikan Tinggi Republik Indonesia Nomor 39 tahun 2016 tentang Biaya Kuliah Tunggal (BKT) dan Uang Kuliah Tunggal (UKT), bahwa biaya yang ditanggung oleh mahasiswa harus disesuaikan dengan kemampuan ekonomi mahasiswa, orang tua mahasiswa, atau pihak lain yang membiayainya. Di samping itu, Peraturan Menteri tersebut juga dimaksudkan untuk memberikan kepastian hukum dalam penetapan biaya yang ditanggung oleh mahasiswa. Untuk mendukung Peraturan Menteri tersebut diperlukan suatu instrumen berupa sistem informasi yang dapat memudahkan dalam menilai kemampuan ekonomi calon mahasiswa baru, sehingga dapat ditetapkan UKT yang benar-benar sesuai dengan kemampuan orang tua calon mahasiswa baru.

Sebagai Perguruan Tinggi yang berada di bawah naungan Kementerian Riset, Teknologi dan Pendidikan Tinggi, Institut Teknologi Sepuluh Nopember (ITS) memiliki kewajiban untuk mematuhi Peraturan Menteri tersebut. Untuk memberikan kemudahan dan transparansi dalam penetapan UKT bagi mahasiswa baru, ITS menciptakan sebuah sistem informasi yang diberi nama: Sistem Informasi Pendataan Mahasiswa Baru, di singkat SIP-MABA ITS. Di dalam SIP-MABA ITS, calon mahasiswa baru dapat memasukkan data pribadi, keadaan orang tua dan juga data sosial ekonomi mereka. Berdasarkan data tersebut, sistem informasi secara otomatis akan memberikan informasi tentang kemampuan orang tua mahasiswa baru dan sekaligus memberikan data tentang besarnya UKT yang sesuai. Selanjutnya Tim Verifikator akan melakukan verifikasi yang hasilnya akan digunakan untuk ITS menetapkan besarnya UKT mahasiswa baru yang bersangkutan. Peran Verifikator sangat penting, karena akan menentukan keakuratan penetapan UKT bagi calon mahasiswa baru ITS. Untuk memudahkan proses verifikasi data mahasiswa baru dalam SIP-MABA ITS, perlu diterbitkan Buku Petunjuk Verifikasi SIP-MABA ITS.

Buku ini disusun oleh Tim Direktorat Perencanaan dan Anggaran ITS (Dit. PAL ITS). Dengan terciptanya SIP-MABA ITS dan Buku Petunjuk ini, kami memberikan penghargaan kepada berbagai pihak yang telah berkontribusi. Semoga Buku Petunjuk Verifikasi SIP-MABA ITS ini benar-benar dapat membantu meningkatkan akurasi penetapan UKT mahasiswa baru ITS.

Tim penyusun Buku Petunjuk ini sudah berusaha menghasilkan pedoman yang maksimal, tetapi bisa jadi masih terdapat beberapa kekurangan. Oleh karena itu, masukan dan saran dari berbagai pihak sangat diharapkan.

Surabaya, 17 April 2018 Direktur Direktorat Perencanaan Anggaran dan Logisti ITS,

Beening

Dr. Muhammad Mashuri, MT NIP. 196204081987011001

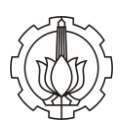

# Petunjuk Penggunaan SIPMABA ITS

Sistem Informasi Pendataan Mahasiswa Baru ITS atau disingkat SIPMABA ITS dapat diakses melalui <u>www.sipmaba.its.ac.id</u>. Berikut ini penjelasan menu pada SIPMABA ITS.

#### I. Proses Pengisian SIPMABA ITS

#### 1. Halaman Utama

Tampilan halaman utama SIPMABA ITS dapat dilihat pada Gambar 1. Pada halaman tersebut terdapat beberapa fitur/menu, antara lain adalah:

#### a. Pengumuman

Adalah fitur yang menyediakan informasi terbaru bagi mahasiswa baru ITS, termasuk petunjuk pengisian SIPMABA ITS.

#### b. Informasi dan Download

Berisikan alur dan dokumen pendukung untuk pendataan mahasiswa baru ITS. Calon mahasiswa baru ITS wajib klik informasi ini untuk melihat rangkaian jadwal pelaksanaan daftar ulang mahasiswa baru ITS.

#### c. Helpdesk

Berisikan kontak yang dapat dihubungi yang berkaitan dengan penerimaan mahasiswa baru

#### d. Login

Untuk dapat mengakses SIPMABA ITS pertama-tama klik menu login di kanan atas pada halaman utama.

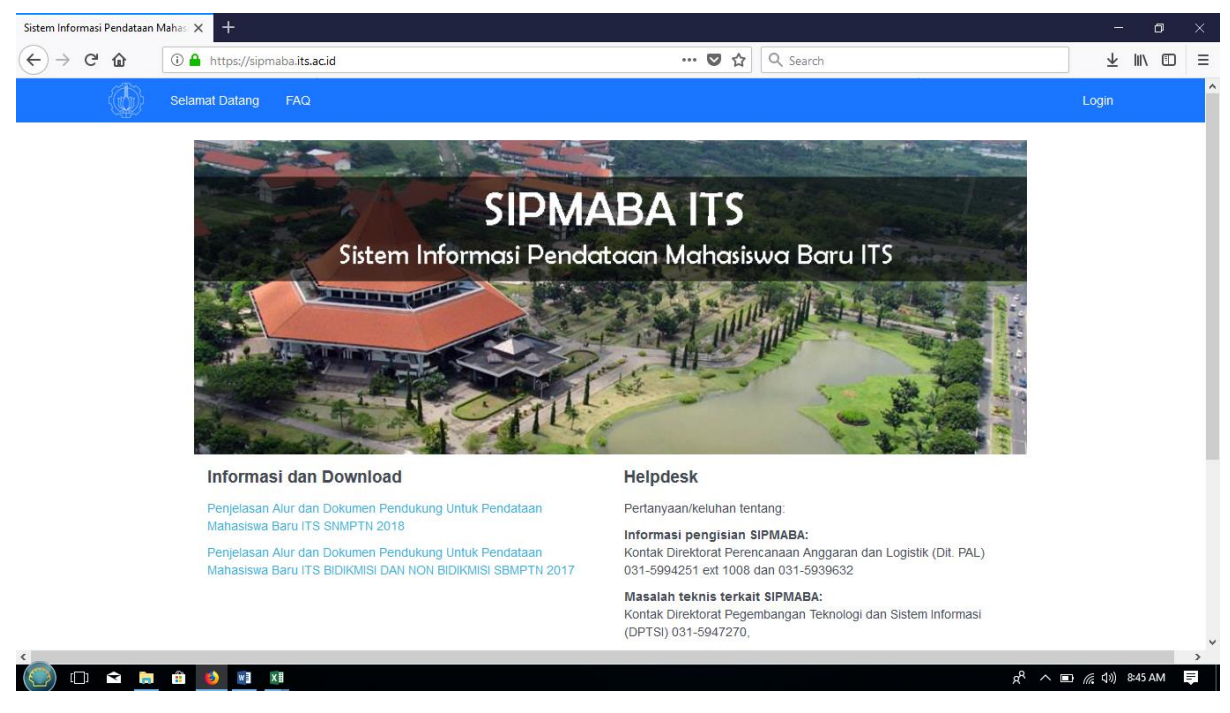

Gambar 1. Tampilan Halaman Utama SIPMABA ITS

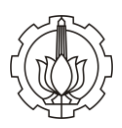

# 2. Login

Setelah klik menu login di kanan atas pada halaman utama, akan muncul tampilan halaman login seperti pada Gambar 2, kemudian masukkan Nomor Pendaftaran TEST pada kolom **username** dan tanggal lahir dengan format ddmmyyyy pada kolom **password**, setelah itu klik login yang ada di bawah kolom password.

| Sistem Informasi Pendataan | Mahasi 🗙 🕂                          |                                                             | – o ×              |
|----------------------------|-------------------------------------|-------------------------------------------------------------|--------------------|
| ← → ⊂ ଢ                    | i 🔒 https://sipmaba.its.ac.id/login | 🚥 💟 🏠 🔍 Search                                              | ± III\ ⊡ ≡         |
|                            | Selamat Datang FAQ                  |                                                             | Login              |
|                            |                                     | LOGIN Username Password I Remember Me Porgot Your Password? |                    |
|                            |                                     | © 2018 LPTSI ITS                                            |                    |
| <                          |                                     |                                                             |                    |
| () 🗅 😭 📄                   | 💼 😆 💌 💴                             | a^ ^ <sub>R</sub>                                           | D 🦟 (1)) 8:45 AM 📮 |

Gambar 2. Tampilan Halaman login SIPMABA ITS

3. Home

Setelah login tampilan akan berubah menjadi halaman home, selanjutnya klik **biodata**. Tampilan halaman depan setelah login SIPMABA ITS dapat dlihat pada Gambar 3 dibawah ini.

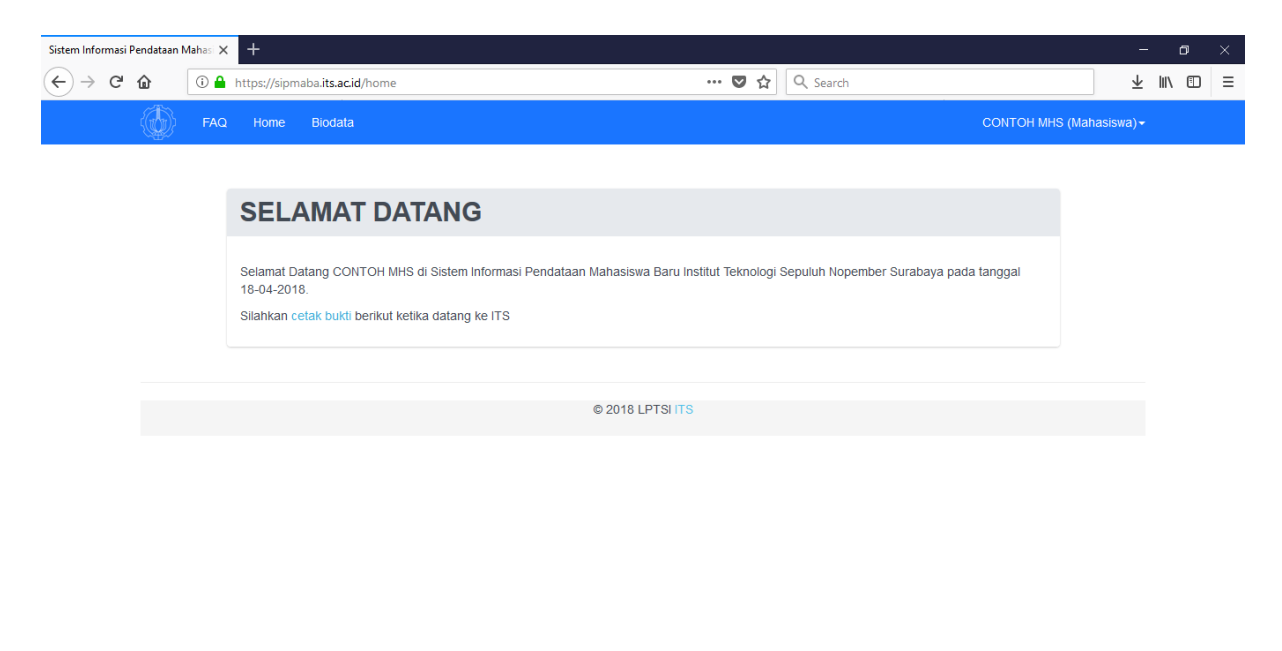

Gambar 3. Tampilan Halaman Home SIPMABA ITS

💭 🗀 📄 💼 😆 📧 🗷

🕺 ヘ 🗈 🌈 🕼 8:47 AM 📮

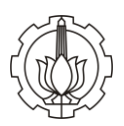

# 4. Biodata

Setelah klik biodata akan muncul tampilan seperti yang terlihat pada Gambar 4. Pada gambar tersebut terlihat ada 7 tab (data diri, pendidikan, keluarga, rumah, catatan khusus, pendukung, upload berkas) yang harus diisi oleh calon mahasiswa baru ITS. Antara tab satu ke tab lainnya saling berkaitan.

#### **PERHATIAN:**

Untuk bisa lanjut ke tab berikutnya calon mahasiswa baru harus terlebih dahulu mengisi isian masing-masing tab dengan benar dan tidak boleh dikosongi, apabila ada isian yang kosong, maka data isian tidak dapat disimpan dan lanjut ke tab selanjutnya.

| Sistem Informasi Pendataar | n Mahasi 🗙 🕂                               |                                                                                                    |                 | -      | o ) | × |
|----------------------------|--------------------------------------------|----------------------------------------------------------------------------------------------------|-----------------|--------|-----|---|
| ↔ ∀ ⊕                      | Q Search or enter address                  | 67% Q Search                                                                                                    | $\underline{+}$ | lii\ C | D = | Ξ |
|                            | FAQ Home I                                 | sdata CONTOH MAHASISWA (Mahasiswa) -                                                                                                    |                 |        |     | ^ |
|                            | 1. Data Diri 2. Pendidika<br>ANDA          | 3. Keluarga 4. Rumah 5. Catatan Khusus 5. Pendukung 7. Upload Berkas                                                                                                    |                 |        |     |   |
|                            | Nama Mahasiswa                             |                                                                                                    |                 |        |     |   |
|                            | Nama Untuk KTM(Maks<br>20 Karakter)        |                                                                                                    |                 |        |     | l |
|                            | Pilihan Busi untuk<br>SmartCard<br>Jurusan | Control Control     Control     Contro     Control     Control     Control     Contro |                 |        |     |   |
|                            | Jalur Masuk                                | halaman halaman                                                                                                    |                 |        |     |   |
|                            | Tahun Masuk                                | 2018                                                                                                    |                 |        |     |   |
|                            | Tanggal Lahir                              | 2018-01-01                                                                                                    |                 |        |     |   |
|                            | Kewarganegaraan                            | WNI v                                                                                                    |                 |        |     |   |
|                            | Status Pernikahan                          | Belum Menkah                                                                                                    |                 |        |     |   |
|                            | Tempat_lahir                               | Pilih Provinsi                                                                                                    |                 |        |     |   |
|                            | Tempat Lahir Sesuai<br>Ijazah sebelumnya   |                                                                                                    |                 |        |     |   |
|                            |                                            | Alamat Selama Kuliah                                                                                                    |                 |        |     | ~ |
|                            |                                            |                                                                                                    |                 |        |     |   |

| Sistem Informasi Pendataan | Mahasi 🗙 🕂                    |                                                                                |                                | -        | - 0 | × |
|----------------------------|-------------------------------|--------------------------------------------------------------------------------|--------------------------------|----------|-----|---|
| (←) → Cª 🏠                 | Q Search or enter address     |                                                                                | 67% Q Search                   | <u>↓</u> | N   | ≡ |
|                            | FAQ Home I                    | Sicdata                                                                        | CONTOH MAHASISWA (Mahasiswa) - |          |     | ^ |
|                            | ljazah sebelumnya             |                                                                                |                                |          |     |   |
|                            |                               | Alamat Selama Kuliah                                                           |                                |          |     |   |
|                            | Kabupaten Kota<br>Kuliah      | Pilih Kota Kuliah 🗸                                                            |                                |          |     |   |
|                            | Alamat Kuliah                 |                                                                                |                                |          |     |   |
|                            | Kode Pos                      |                                                                                |                                |          |     |   |
|                            | Jenis Kelamin                 | OLaki-laki OPerempuan                                                          |                                |          |     |   |
|                            | Agama                         | ~                                                                              |                                |          |     |   |
|                            | Alamat Asal                   |                                                                                |                                |          |     |   |
|                            | Kota Asal                     | -Piih Kota-                                                                    |                                |          |     |   |
|                            | Kode Pos                      |                                                                                |                                |          |     |   |
|                            | Email                         |                                                                                |                                |          |     |   |
|                            | No Tip Rumah                  | isi "0" bila tidak ada                                                         |                                |          |     |   |
|                            | No HP                         | isi "0" bila tidak ada                                                         |                                |          |     |   |
|                            | No KTP/NIK                    | $\hfill Di isi dengan No KTP, jika tidak ada diganti dengan No NIK pada KK (,$ |                                |          |     |   |
|                            | No BPJS/Asuransi<br>Kesehatan | isi "0" bila tidak ada                                                         |                                |          |     |   |
|                            | Jumlah Kakak                  | isi "0" bila tidak ada                                                         |                                |          |     |   |
|                            | Jumlah Adik                   | isi "0" bila tidak ada                                                         |                                |          |     |   |
|                            |                               | Simpan                                                                         |                                |          |     |   |
|                            |                               | (6 2010 ) PTP   PTP                                                            |                                |          |     |   |
|                            |                               | © 2018 LPTSFITS                                                                |                                |          |     | ~ |

Gambar 4. Tampilan Isian Tab Data Diri

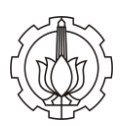

# a. Data Diri

Mengisi data pribadi calon mahasiswa baru ITS. Data yang perlu diisikan adalah: tempat lahir, jenis kelamin, agama, alamat asal, kota asal, kode pos, email, nomor telepon rumah, nomor handphone mahasiswa, nomor KTP mahasiswa, No BPJS/Asuransi Kesehatan, jumlah kakak dan jumlah adik. Setelah mengisi data-data tersebut diatas, upload pas foto diri mahasiswa dengan latar belakang berwarna biru dengan ukuran file maksimal 500kb, setelah upload foto diri klik <u>Simpan</u> untuk melanjutkan isian ke tab **Pendidikan**.

# PERHATIAN:

Foto yang diupload harus menggunakan pakaian yang sopan (berkerah), file pasfoto berwarna ukuran 400x500 piksel (terbaru), berformat JPG dan PNG, ukuran maksimum 500kb, latar belakang warna biru, baju polos warna cerah (contoh warna putih, kuning, merah muda, biru muda, krem dll)

# b. Pendidikan

Pada isian tab pendidikan, calon mahasiswa baru ITS harus mengisi data asal sekolah dan nilai UN SMA. Tampilan isian pendidikan dapat dilihat pada Gambar 5. Setelah pengisian selesai klik Simpan untuk melanjutkan isian ke tab **Keluarga**.

| Sistem Informasi Pendataan | Mahasi 🗙 🕂                |                          |                      |          |                        |                  |                        |   | -   | - c  | i × |
|----------------------------|---------------------------|--------------------------|----------------------|----------|------------------------|------------------|------------------------|---|-----|------|-----|
| ← → ♂ ☆                    | 🛈 🔒 https://sipmaba.its.i | ac.id/mahasiswa          | /biodata             |          | 67%                    | … ◙ ☆            | Q Search               |   | ± 1 | 1\ 🗉 | ≡   |
|                            | ٨                         | FAQ Home Bit             | data                 |          |                        |                  | CONTOH MHS (Mahasiswa) |   |     |      | ^   |
|                            | 1. Data                   | Diri 2. Pendidikan       | 3. Keluarga 4. Rumah | 5. Catat | an Khusus 6. Pendukung | 7. Upload Berkas |                        | 1 |     |      |     |
|                            |                           | Sekolah:<br>Asal Sekolah | Sumatera Utara       | $\sim$   | Kab. Langkat           | $\sim$           |                        |   |     |      |     |
|                            |                           |                          | SMKN 1 STABAT        | $\sim$   |                        |                  |                        |   |     |      |     |
|                            |                           | Jurusan                  | SMA/MA IPA           | $\sim$   |                        |                  |                        |   |     |      |     |
|                            |                           | NISN                     | 1234                 |          |                        |                  |                        |   |     |      |     |
|                            | т                         | ahun Masuk SMTA          | 2009                 |          |                        |                  |                        |   |     |      |     |
|                            | T                         | fahun Lulus SMTA         | 2009                 |          |                        |                  |                        |   |     |      |     |
|                            | т                         | 'ahun Ijazah SMTA        | 2009                 |          |                        |                  |                        |   |     |      |     |
|                            |                           | Ujian Nasional:          |                      |          |                        |                  |                        |   |     |      |     |
|                            | L                         | umlah Nilai Unas         | 4                    |          |                        |                  |                        |   |     |      |     |
|                            | Jumi                      | ah Mata Pelajaran        | 4                    |          |                        |                  |                        |   |     |      |     |
|                            |                           | Nilai Matematika         | 0                    |          |                        |                  |                        |   |     |      |     |
|                            | Nil:                      | ai Bhs. Indonesia        | 0                    |          |                        |                  |                        |   |     |      |     |
|                            | ,                         | Vilai Bhs. Inggris       | 0                    |          |                        |                  |                        |   |     |      |     |
|                            |                           | Nilai Kimia              | 0                    |          |                        |                  |                        |   |     |      |     |
|                            |                           | Nilai Fisika             | 0                    |          |                        |                  |                        |   |     |      |     |
|                            |                           | Nilai Biologi            | 0                    |          |                        |                  |                        |   |     |      |     |
|                            |                           |                          |                      |          | © 2018 LPTSI ITS       |                  |                        |   |     |      |     |
| <                          |                           |                          |                      |          |                        |                  |                        |   |     |      | >   |

Gambar 5. Tampilan Isian Tab Pendidikan

| Sistem Informasi Pendataan Mahasi 🗙 🕂                   |                                                    | o ×  |
|---------------------------------------------------------|----------------------------------------------------|------|
| ← → C 🏠 ① 🔒 https://sipmaba.its.ac.id/mahasiswa/biodata | 67% … 🛡 ☆ 🔍 Search 👱 🕅                             | ▣ ≡  |
| 🚯 FAQ Home Biodata                                      | CONTOH MHS (Mahasiswa) -                           | ^    |
| 1. Data Diri 2. Pendidikan 3. Keluarga 4. Rum           | ah 6. Catatan Khusus 6. Pendukung 7. Upload Berkas |      |
| Nama Ayah/Wali                                          | ayah                                               |      |
| Pekerjaan Ayah/Wali                                     | Pegawai negeri, bukan guru / dosen 🗸               |      |
| Nama Gadis Ibu Kandung                                  | lbu                                                |      |
| Pekerjaan Ibu                                           | Guru / dosen negeri                                |      |
| Range Pendapatan Orang Tua                              | Sampai dengan Rp. 500.000                          |      |
| Alamat Orang Tua/Wali                                   | Lalala                                             |      |
| RT/RW                                                   | 1 I                                                |      |
| Kelurahan                                               | lts                                                |      |
| Kecamatan                                               | its                                                |      |
| Kota                                                    | Bali 🗸 Kab. Jembrana 🗸                             |      |
| Kode Pos                                                | 10000                                              |      |
| No Tip Rumah                                            | 0                                                  |      |
| No HP Ayah                                              | 0                                                  |      |
| No HP Ibu                                               | 0                                                  |      |
| Pendidikan Terakhir Ayah                                | SMA                                                |      |
| Pendidikan Terakhir Ibu                                 | C≈ SMP ∨                                           |      |
| Status Ayah                                             | Kandung ~                                          |      |
| Cietur Bur                                              | Vasion v                                           | ~    |
| (C) C C C C C C C C C C C C C C C C C C                 | يرام 🔊 🗈 🔊 🗈 الم                                   | AM 📮 |

Gambar 6. Tampilan Isian Tab Keluarga

# c. Keluarga

~ The

Pada isian tab keluarga, calon mahasiswa baru ITS harus mengisi biodata pribadi orang tua/wali calon mahasiswa baru ITS, alamat dan pendidikan terakhir orang tua calon mahasiswa baru ITS. tampilan tab keluarga dapat dilihat pada Gambar 6. Setelah pengisian selesai klik Simpan untuk melanjutkan isian ke tab **rumah**.

# d. Rumah

Pada isian tab rumah, calon mahasiswa baru ITS harus mengisi status kepemilikan rumah, tahun kepemilikah rumah, luas tanah dan bangunan, sumber listrik dan air minum, jarak rumah dari pusat kabupaten/kota dan jumlah orang yang bertempat tinggal di rumah tersebut. Tampilan isian tab rumah dapat dilihat pada Gambar 7. Setelah pengisian selesai klik <u>Simpan</u> untuk melanjutkan isian ke tab **Catatan Khusus**.

| Sistem Informasi Pendataan Mahasi X +              |                                                                      | - • ×    |
|----------------------------------------------------|----------------------------------------------------------------------|----------|
| ← → C <sup>a</sup>                                 | ahasiswa/biodata (80%) ···· 💟 🏠 🔍 Search                             | ⊻ ⊪\ © ≡ |
| FAQ Home                                           | CONTOH MHS (Mahasiswa) -                                             |          |
| 1. Data Diri 2. Pendidi                            | 3. Keluarga 4. Rumah 5. Catatan Khusus 6. Pendukung 7. Upload Berkas |          |
| Ki                                                 | milikan Sendiri V                                                    |          |
| Tahun                                              | rolehan 1999                                                         |          |
| Sum                                                | Listrik PLN 🗸                                                        |          |
| Luas Tanah (diisi bilar                            | n bulat) 100 m2                                                      |          |
| Luas Bangunan (dii                                 | illangan 100 m2<br>bulat                                             |          |
| Mandi                                              | i Kakus Kepemilikan Sendiri di Dalam 🗸                               |          |
| Sumber                                             | Minum PDAM Y                                                         |          |
| Jarak dari Pusat Kab<br>bilar                      | ta (disi 10 Km<br>n bulat)                                           |          |
| Jumlah Ora                                         | Tinggal 4 Orang                                                      |          |
|                                                    | e nue lateine                                                        |          |
|                                                    | e zvio Lei di li o                                                   |          |
|                                                    |                                                                      |          |
|                                                    |                                                                      |          |
| nttps://sipmaba.its.ac.id/mahasiswa/biodata#berkas |                                                                      |          |

Gambar 7. Tampilan Isian Tab Rumah

#### e. Catatan Khusus

Pada isian tab Catatan Khusus, calon mahasiswa baru ITS harus mengisi Rencana hidup di lokasi pendidikan, dan catatan khusus mengenai golongan darah dan kondisi kesehatan, serta *wajib* mengupload dokumen surat keterangan lulus, surat keterangan sehat, kartu KK, KTP dan BPJS/asuransi kesehatan. Tampilan isian tab Catatan Khusus dapat dilihat pada Gambar 8.

| Sistem Informasi Pendataan Mahasi 🗙 🕂                              |                                | -                    | ٥  | × |
|--------------------------------------------------------------------|--------------------------------|----------------------|----|---|
| ← → C û Ittps://sipmaba.its.acid/mahasiswa/biodata                 | 67% ♥ ✿ Q. Search              | ⊻ ∥\                 |    | ≡ |
| FAQ Home Biodata                                                   | CONTOH MAHASISWA (Mahasiswa) - |                      |    | ^ |
| 1. Data Diri 2. Pendokan 3. Keluarga 4. Rumah 6. Catatan Khusua 6. | Pendukung 7. Upload Berkas     |                      |    |   |
| Rencana Hidup di Lokasi Pendidikan :                               |                                |                      |    |   |
| Rencana Tempat Tinggal                                             | Bersama Keluarga/Kenalan       |                      |    |   |
| Ada Dukungan Keluarga                                              | Ya OTidak                      |                      |    |   |
| Transportasi dari Daerah Asal                                      | Sepeda Motor                   |                      |    |   |
| Transportasi Sehari-hari                                           | Sepeda Motor                   |                      |    |   |
| Catatan Khusus :                                                   |                                |                      |    |   |
| Golongan Darah & Resus(A,AB,B,O dan +/-)                           | A v + (Posit v                 |                      |    |   |
| Kondisi Kesehatan                                                  | sehat                          |                      |    |   |
|                                                                    | Simpan                         |                      |    |   |
| Berkas dokumen wajib dilengkapi :                                  |                                |                      |    |   |
| Surat Keterangan Lulus                                             | Surat Keterangan Sehat         |                      |    |   |
|                                                                    |                                |                      |    |   |
| Upload Berkas                                                      | Upload Berkas                  |                      |    |   |
| Kartu KK                                                           | KTP                            |                      |    |   |
|                                                                    | - Viti -                       |                      |    | ~ |
| · · · · · · · · · · · · · · · · · · ·                              | ي هو م <sup>ب</sup> ع          | € <b>(</b> 1)) 11:37 | AM |   |

Gambar 8. Tampilan Isian Tab Catatan Khusus

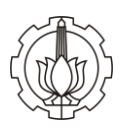

# f. Pendukung

Pada isian tab Pendukung, calon mahasiswa baru ITS harus mengisi data tentang kemampuan orang tua yaitu: jenis pekerjaan orang tua (ayah dan ibu), penghasilan bruto (penghasilan sebelum dikurangi pajak) ditambah dengan tunjangan (sertifikasi dosen, sertifikasi guru, tunjangan kinerja, remunerasi, dan tunjangan lainnya) yang diterima setiap bulan, jumlah tanggungan anak, pajak kendaraan bermotor roda 2 dan roda 4, serta daya listrik yang digunakan. Tampilan tab isian Pendukung dapat dilihat pada Gambar 9.

| Sistem Informasi Pendataan Mahasi 🗙 🕂          | - o ×                                           |
|------------------------------------------------|-------------------------------------------------|
| ← → C                                          | (80%) ···· ♥ ☆ Q Search 보 II\ 🖽 Ξ               |
| 🛞 FAQ Home Biodata                             | CONTOH MAHASISWA (Mahasiswa) -                  |
| 1. Data Diri 2. Pendidikan 3. Keluarga 4. Rumu | 5. Catatan Khusus 6. Pendutung 7. Upload Berkas |
| Data tentang kemampuan Orang Tua               |                                                 |
| Pekerjaan Ayah/Wali saat in                    | v                                               |
| Pekerjaan Ibu saat in                          |                                                 |
| Penghasilan Kotor Ayah saat in                 | Rp 0                                            |
| Penghasilan Kotor Ibu saat in                  | Rp 0                                            |
| Tanggungan Anak                                |                                                 |
| Tagihan Listrik selama satu bular              | Rp 0                                            |
| Pajak Kendaraan Bermotor Roda Dua (total       | Rp 0                                            |
| Pajak Kendaraan Bermotor Roda Empat (total     | Rp 0                                            |
| Daya Listrik yang digunakar                    | v                                               |
|                                                | Simpan                                          |
|                                                |                                                 |
|                                                | © 2018 LPTSI ///S                               |
|                                                |                                                 |
|                                                |                                                 |
| ( ) 🗅 🖨 🗎 🚺 🖬 🗷                                | یې مېږې کې د د د د د د د د د د د د د د د د د د  |

Gambar 9. Tampilan Isian Tab Pendukung

# g. Upload Berkas

Sebelum mengupload berkas, calon mahasiswa baru ITS akan memilih 2 pilihan yaitu pilih upload berkas atau pilih UKT maksimal (Rp 7.500.000). Tampilan tab isian Upload Berkas dapat dilihat pada Gambar 10.

| Sistem Informasi Pendataan M | ahas × +                                                                                                    | -                           | ٥      | × |
|------------------------------|----------------------------------------------------------------------------------------------------|-----------------------------|--------|---|
| ← → ♂ ☆ [                    | 🛈 🖨 https://sipmaba.its.ac.id/mahasiswa/biodata 🥵 🗠 😵 🏠 🔍 Q. Search                                                                                                    | ⊥ 1                         | II\ 🖽  | ≡ |
|                              | FAQ         Home         Biodata         CONTOH MAHASISWA (Mahasiswa)-                                                                                                    |                             |        |   |
|                              | 1. Data Diri       2. Pendidikan       3. Keluarga       4. Rumah       5. Catatan Khusus       6. Pendukung       7. Upload Berkas         Calon Mahasiswa Baru, wajib mengupload semua dokumen untuk verifikasi, apabila tidak mengupload berkas       intersebut, maka sistem atam menutukan UKT Maksimal (Rp. 7.500 000)       7. Upload Berkas         Saya Plith Upload Berkas         Saya Plith Upload Berkas         URT Saya Plith Upload Berkas         URT Saya Plith Upload Berkas |                             |        |   |
|                              | @ 2019 L DTG I TC                                                                                                    |                             |        |   |
|                              | #2010 LF101113                                                                                                    |                             |        |   |
|                              |                                                                                                    |                             |        |   |
|                              |                                                                                                    |                             |        |   |
|                              |                                                                                                    |                             |        |   |
|                              |                                                                                                    |                             |        |   |
| <                            | ණ 🖄 💆 🛍 📕 🚺 🚺 🚺 🚺 🚺                                                                                                    | <i>(ii</i> , <b>(</b> )) 11 | :49 AM |   |

Gambar 10. Tampilan Isian Tab Upload Berkas

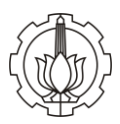

Apabila calon mahasiswa baru memlih UKT maksimal, maka proses isian data selesai dan secara otomatis tersimpan permanen dengan nilai UKT level 7 (Rp 7.500.000,-) Tampilan tab isian Upload Berkas dapat dilihat pada Gambar 11.

| Sistem Informasi P | endataan Mahasi 🗙          | +                                   |                     |                     |                   |              |                 |                                                                                                    |                         |       |   |
|--------------------|----------------------------|-------------------------------------|---------------------|---------------------|-------------------|--------------|-----------------|----------------------------------------------------------------------------------------------------|-------------------------|-------|---|
| (←) → Cª           | û 🔒                        | https://sipmaba.its                 | s.ac.id/mahasiswa/t | piodata             |                   | 6            | <b>२ 🗠</b> 🔍 Se | earch                                                                                                    | $\overline{\mathbf{A}}$ | II\ 🗊 | ≡ |
|                    | FAQ                        | Home Bio                            | data                |                     |                   |              |                 | CONTOH MHS (Mahasisw                                                                                                    | a) <del>-</del>         |       |   |
|                    | 1. Data Diri<br>Tidak meng | 2. Pendidikan<br>upload berkas kare | 3. Keluarga         | 4. Rumah<br>aksimal | 5. Catatan Khusus | 6. Pendukung | 7. Upload Be    | erkas<br>Catatan<br>1. File Berkas yang terbaca jelas<br>2. Berformat JPG dan PNG<br>3. Ukuran maksimum 500kb<br>4. Jika tidak memilika bukti PLN PKB dli maka harus<br>ada surat nerwantana yang diketabu jelah BJ GBM. |                         |       |   |
|                    |                            |                                     |                     |                     | © 2018            | LPTSIITS     |                 | setempat                                                                                                    |                         |       |   |
|                    |                            |                                     |                     |                     |                   |              |                 |                                                                                                    |                         |       |   |
|                    | a <u>ta</u> 🗎              | s x#                                |                     |                     |                   |              |                 | r <sup>e</sup> ^ 900 <i>(</i> 2,                                                                                                    | <b>⊄</b> ୬) 1:          | 13 PM | > |

Gambar 11. Tampilan Isian Tab Upload Berkas (pilih UKT maksimal)

Dan apabila calon mahasiswa baru memilih upload berkas, maka isian upload akan keluar dan calon mahasiswa baru wajib mengupload dokumen yang mendukung isian pada tab Pendukung, dokumen yang diupload harus merupakan dokumen terbaru, dan dengan kapasitas maksimal 500 kb per dokumen. Tampilan tab isian Upload Berkas dapat dilihat pada Gambar 12.

| Sistem Informasi Pendataa | an Maha: X +                                                                                                    | -                       | ٥       | × |
|---------------------------|----------------------------------------------------------------------------------------------------|-------------------------|---------|---|
| ← → ♂ ☆                   | ① ▲ https://sipmaba.its.acid/mahasiswa/biodata?page=berkas     S6%     ···      ♥ ☆     Q     Search                                                                                                    | $\overline{\mathbf{A}}$ | II\     | ≡ |
|                           | 6 FA3 Hore Boone CONTOH NAVALENA, Nahresser-                                                                                                    |                         |         | ^ |
|                           | 1. Deta Diri 2. Pendolikan 3. Kelunga 4. Rumat 5. Catasm Khusus 6. Pendulung 7. Lipited Beltas                                                                                                    |                         |         |   |
|                           | Bure Kotestugan Pasciala Apan Catatan                                                                                                    |                         |         |   |
|                           | Constitution     Constitution     Constended     Constended     Constit     Constitution     Constituti |                         |         |   |
|                           | una bea                                                                                                    |                         |         |   |
|                           | Sum Knewngan Pelenjaan Itu                                                                                                    |                         |         |   |
|                           | Uprezi Better                                                                                                    |                         |         |   |
|                           | Perdaprish bu                                                                                                    |                         |         |   |
|                           | open texas                                                                                                    |                         |         |   |
|                           | Katu Keluaga                                                                                                    |                         |         |   |
|                           | Upred Better                                                                                                    |                         |         |   |
|                           | Build Remotypes Lasik                                                                                                    |                         |         |   |
|                           | United Brane                                                                                                    |                         |         |   |
|                           | Busit PKB Rote Due                                                                                                    |                         |         |   |
|                           | Unit Ette                                                                                                    |                         |         |   |
|                           | Buci PKB Rute Engenitiesh                                                                                                    |                         |         |   |
|                           | upone Denter                                                                                                    |                         |         | ~ |
|                           |                                                                                                    | ch) 11                  | 56 AM   | > |
|                           |                                                                                                    | 497 11                  | DO MINI |   |

| istem Informasi Pendataa | n Mahasi 🗙 🕂                    |                                  |           |                                | - 0     |
|--------------------------|---------------------------------|----------------------------------|-----------|--------------------------------|---------|
| €) → ୯ û                 | 🛈 🔒 https://sipmaba.its.ac.id/r | nahasiswa/biodata?page=berkas    | 50% … 🛡 ☆ | Q Search                       | ± II\ ⊡ |
|                          |                                 | FAQ Home Bloosts                 |           | CONTOH MAHASISWA (Mahasiswa) - |         |
|                          |                                 | Ruidi RKR Roste Due              |           |                                |         |
|                          |                                 | Court from Cool Dool             |           |                                |         |
|                          |                                 | Rust RXR Rote Front end          | _         |                                |         |
|                          |                                 |                                  |           |                                |         |
|                          |                                 |                                  |           |                                |         |
|                          |                                 |                                  |           |                                |         |
|                          |                                 | Upload Berras                    |           |                                |         |
|                          |                                 |                                  |           |                                |         |
|                          |                                 | Cate Denote Denote Versee Versee |           |                                |         |
|                          |                                 |                                  |           |                                |         |
|                          |                                 | upiceo servas                    |           |                                |         |
|                          |                                 | You kunen kuang kanar t          |           |                                |         |
|                          |                                 | Upiceo eentas                    |           |                                |         |
|                          |                                 | Foto Rumah Ruang Kamar 2         |           |                                |         |
|                          |                                 | Uploed Berkas                    |           |                                |         |

Gambar 12. Tampilan Isian Tab Upload Berkas

# **PERHATIAN:**

Isian upload berkas harus berupa dokumen yang dapat digunakan untuk kepentingan verifikasi, apabila upload berkas tidak berupa dokumen yang seharusnya atau dokumen yang tidak ada isinya maka kevalidan data akan diragukan oleh tim verifikasi.

Detail dokumen yang diharapkan adalah sebegai berikut:

- Pekerjaan ayah, ibu atau wali

Dokumen yang diperlukan berupa surat keterangan dari tempat bekerja dan merupakan data terbaru.

Bagi yang tidak bekerja di perusahaan atau instansi dapat berupa surat keterangan RT/RW (tidak boleh hanya mencantumkan pekerjaan sebagai wiraswasta saja, karena terlalu umum).

Apabila orang tua telah wafat, bisa mengupload dokumen surat kematiannya.

Pendapatan ayah, ibu dan wali (gaji kotor + tunjangan)

Dokumen yang diupload adalah berupa surat keterangan penghasilan/slip gaji/daftar gaji dari perusahaan atau instansi, baik berupa gaji maupun untuk tunjangan dan remunerasi/tunjangan kinerja.

Bagi yang tidak bekerja di perusahaan atau instansi dapat berupa surat keterangan RT/RW.

- Daya listrik (PLN)

Dokumen yang diperlukan berupa bukti pembayaran rekening listrik yaitu slip pembayaran rekening listrik yang mencantumkan daya listrik yang digunakan.

Bagi pelanggan prabayar, dokumen yang diupload yaitu bukti pembayaran token listrik.

- Kartu Keluarga (KK)

kartu keluarga adalah dokumen yang berisikan daftar rincian anggota keluarga yang menjadi tanggungan orang tua.

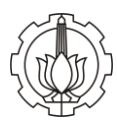

- Pajak kendaraan bermotor (PKB) roda 2 dan roda 4

Dokumen PKB yang diupload adalah pajak yang dibayarkan pada tahun terakhir. Apabila memiliki lebih dari satu kendaraan, maka seluruh PKB diupload dalam satu file.

**PERHATIAN:** 

PKB adalah dokumen yang berbeda dengan BPKB (Bukti Kepemilikan Kendaraan Bermotor) atau STNK (Surat Tanda Nomor Kendaraan)

Apabila tidak memiliki kendaraan bermotor harap mengupload Surat Keterangan dari RT/RW setempat.

- Foto rumah tampak depan, ruang tamu/ruang keluarga, 2 kamar tidur, kamar mandi/dapur

Foto rumah tampak depan harus dapat menampilkan keseluruhan rumah dari depan dengan tampilan jelas dan lengkap, tidak diperbolehkan hanya menampilkan sebagian tampilan rumah.

Setelah pengisian data pada SIPMABA ITS telah terisi semua dan dianggap benar, klik <mark>Simpan Permanen</mark>.

Selanjutnya calon mahasiswa baru ITS mencetak bukti telah melakukan pengisian data pada SIPMABA pada halaman home dengan tampilan seperti pada Gambar 13 dibawah ini dan klik tulisan cetak bukti.

| Sistem Informasi Pendataan | Mahasi 🗙 🕂  |                                         |                                                                                                    |                        |                   |                     |                   |  |   | ٥      |   |
|----------------------------|-------------|-----------------------------------------|----------------------------------------------------------------------------------------------------|------------------------|-------------------|---------------------|-------------------|--|---|--------|---|
| (← → ♂ @                   | i 🔒 https:/ | /sipmaba. <b>its</b> .                  | ac.id/home                                                                                            | 90%                    | ♥ ☆               | Q Search            |                   |  | ⊻ | III\ 🗊 | ≡ |
|                            | FAQ         | FAQ Home Biodata CONTOH MAHASISWA       |                                                                                                    |                        |                   |                     |                   |  |   |        |   |
|                            |             |                                         |                                                                                                    |                        |                   |                     |                   |  |   |        |   |
|                            |             | SEL/                                    | MAT DATANG                                                                                            |                        |                   |                     |                   |  |   |        |   |
|                            |             | Selamat Da<br>pada tangg<br>Silahkan ce | atang CONTOH MAHASISWA di Sistem Informa<br>al 18-04-2018.<br>etak bukti berikut ketika datang ke ITS | asi Pendataan Mahasisw | a Baru Institut 1 | Teknologi Sepuluh I | Nopember Surabaya |  |   |        |   |
|                            |             |                                         |                                                                                                    |                        |                   |                     |                   |  |   |        |   |
|                            |             |                                         |                                                                                                    | © 2018 LPTSI ITS       |                   |                     |                   |  |   |        |   |
|                            |             |                                         |                                                                                                    |                        |                   |                     |                   |  |   |        |   |
|                            |             |                                         |                                                                                                    |                        |                   |                     |                   |  |   |        |   |
|                            |             |                                         |                                                                                                    |                        |                   |                     |                   |  |   |        |   |
|                            |             |                                         |                                                                                                    |                        |                   |                     |                   |  |   |        |   |

(e) 🗅 🛋 🐂 🖨 🚺 🗷 🗷

ጸ<sup>R</sup> \land 🖭 🌈 🕼 12:11 PM 📮

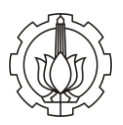

| SIDAMARU                   | × +                                                      |                  | -                       | -    | ٥ | × |
|----------------------------|----------------------------------------------------------|------------------|-------------------------|------|---|---|
| ← → ♂ ଢ                    | 🛈 🔒 https://sipmaba.its.ac.id/mahasiswa/cetak/bukti      | 80% 🛛 🏠 🔍 Search | $\overline{\mathbf{h}}$ | lii\ | ٦ | ≡ |
| в                          | UKTI PENGISIAN DATA                                      |                  |                         |      |   |   |
| Dengan ini menyatakan,     | bahwa :                                                  |                  |                         |      |   |   |
| Nama                       | : CONTOH MAHASISWA                                       |                  |                         |      |   |   |
| Nomor Pendaftaran          | : contohmhs4                                             |                  |                         |      |   |   |
| Jenis Kelamin<br>Tal Lakia | PEREMPUAN                                                |                  |                         |      |   |   |
| Jurusan                    | SI-DESAIN PRODUK                                         |                  |                         |      |   |   |
| Jalur                      | SNMPTN                                                   |                  |                         |      |   |   |
| telah melakukan pengisia   | n data calon mahasiswa baru ITS tahun akademik 2018/2019 |                  |                         |      |   |   |
|                            | Surabaya, 18-April-2018                                  |                  |                         |      |   |   |
|                            | Panitia Penerimaan Mahasiswa Baru                        |                  |                         |      |   |   |
|                            |                                                          |                  |                         |      |   |   |
|                            |                                                          |                  |                         |      |   |   |
|                            |                                                          |                  |                         |      |   |   |
|                            |                                                          |                  |                         |      |   |   |
|                            |                                                          |                  |                         |      |   |   |
|                            |                                                          |                  |                         |      |   |   |

Gambar 13. Tampilan Tab Setelah Simpan Permanen dan Bukti Pengisian Data

#### II. Proses Verifikasi

🥘 🗆 🛥 🐂 🐽 🚺 🗷

Setelah calon mahasiswa baru telah selesai melakukan simpan permanen pada isian SIPMABA ITS, proses selanjutnya adalah proses verifikasi, dimana data yang telah diisikan oleh calon mahasiswa baru ITS akan diverifikasi oleh tim verifikator SIPMABA ITS untuk menentukan besaran UKT yang harus dibayarkan sebelum daftar ulang. Apabila pada proses verifikasi ada data isian calon mahasiswa baru ITS yang dianggap belum sesuai atau kurang valid, akan ada pemberitahuan melalui email calon mahasiswa baru untuk segera login kembali ke SIPMABA ITS dan merevisi isian data sesuai dengan komentar dari tim verifikator SIPMABA ITS. setelah melakukan revisi isian data tersebut, klik Simpan Permanen kembali.

#### III. Publish UKT

Pada saat pengumuman UKT sesuai tanggal yang telah ditetapkan, mahasiswa harus mencetak bukti besaran UKT pada SIPMABA. Bukti cetak tersebut digunakan calon mahasiswa baru ITS sebagai kelengkapan berkas daftar ulang dengan tampilan seperti pada Gambar 14 dibawah ini

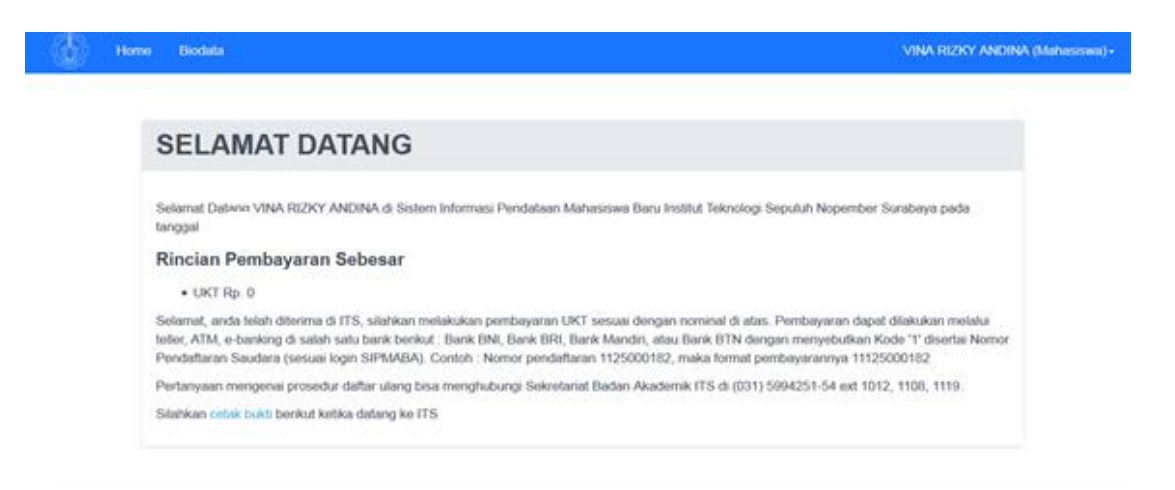

Gambar 14. Tampilan Tab Setelah Publish UKT

ኖ<sup>ጵ</sup> ^ 🐿 ଜ 🕼 12:12 PM 📮

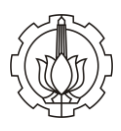